# **Configurar certificado de servidor UCS para CIMC**

## Contents

Introdução Pré-requisitos Requisitos Componentes Utilizados Informações de Apoio Configurar Gerar CSR Criar certificado autoassinado Verificar Troubleshooting Informações Relacionadas

## Introdução

Este documento descreve como gerar uma CSR (Certificate Signing Request, Solicitação de assinatura de certificado) para obter um novo certificado.

## **Pré-requisitos**

#### Requisitos

A Cisco recomenda que você tenha conhecimento destes tópicos:

- Você deve fazer logon como um usuário com privilégios de administrador para configurar certificados.
- Verifique se a hora do CIMC está definida como a hora atual.

#### **Componentes Utilizados**

As informações neste documento são baseadas nestas versões de software e hardware:

- CIMC 1.0 ou posterior
- Openssl

As informações neste documento foram criadas a partir de dispositivos em um ambiente de laboratório específico. Todos os dispositivos utilizados neste documento foram iniciados com uma configuração (padrão) inicial. Se a rede estiver ativa, certifique-se de que você entenda o impacto potencial de qualquer comando.

## Informações de Apoio

O certificado pode ser carregado no Cisco Integrated Management Controller (CIMC) para substituir o certificado de servidor atual. O certificado do servidor pode ser assinado por uma CA (Autoridade de

Certificação) pública, como Verisign, ou por sua própria autoridade de certificação. O comprimento da chave do certificado gerado é 2048 bits.

## Configurar

| Etapa<br>1. | Gere o CSR do CIMC.                                                                                                    |
|-------------|----------------------------------------------------------------------------------------------------|
| Etapa<br>2. | Envie o arquivo CSR a uma CA para assinar o certificado. Se sua organização gerar seus próprios certificados autoassinados, você poderá usar o arquivo CSR para gerar um certificado autoassinado. |
| Etapa<br>3. | Carregue o novo certificado no CIMC.                                                                                                    |

**Observação**: o certificado carregado deve ser criado a partir de um CSR gerado pelo CIMC. Não carregue um certificado que não foi criado por este método.

## Gerar CSR

Navegue até a guia Admin > Security Management > Certificate Management > Generate Certificate Signing Request (CSR) e preencha os detalhes marcados com um \*.

Além disso, consulte o guia Gerando uma solicitação de assinatura de certificado.

| ificate Management Secu                      | ure Key Management Security (                            | Configuration MCTP SPDM              | 1                                           |                        |                 |
|----------------------------------------------|----------------------------------------------------------|--------------------------------------|---------------------------------------------|------------------------|-----------------|
| enerate Certificate Signing Reques           | st   Upload Server Certificate   Upload E                | xternal Certificate   Upload Externa | al Private Key   Activate External Certific | ate                    |                 |
|                                              |                                                          | Generate Certificate Signir          | ng Request                                  |                        | 0 ×             |
| Current Certificate                          |                                                          | * Common Name:                       | Host01                                      |                        |                 |
| and all Monters                              |                                                          | Subject Alternate Name:              | Subject Alternate Name                      | dNSName v              | +               |
| Subject Information:                         | : 212DAF6E68B58418158BD0480                              | * Organization Name:                 | Cisco                                       |                        |                 |
| Country Code (CC)<br>State (S)               | : MX<br>: Mexico                                         | Organization Unit:                   | Cisco                                       |                        |                 |
| Locality (L)<br>Organization (O)             | : Mexico<br>: Cisco<br>J) : C-Series<br>: HostOl         | * Locality:                          | CA                                          |                        |                 |
| Organizational Unit (OU<br>Common Name (CN)  |                                                          | * State Name:                        | California                                  |                        |                 |
| Issuer Information:                          | : MX<br>: Mexico                                         | * Country Code:                      | United States                               | •                      |                 |
| State (S)                                    |                                                          | Email:                               | Please enter Valid Email Address            | <b>-</b>               |                 |
| Organization (O)<br>Organizational Unit (OU) | : Cisco<br>) : C-Series                                  | Signature Algorithm:                 | SHA384                                      | •                      |                 |
| Common Name (CN)                             | : Host01                                                 | Challenge Password:                  |                                             |                        |                 |
| Valid From<br>Valid To                       | : Jun 15 22:47:56 2023 GMT<br>: Sep 17 22:47:56 2025 GMT | String Mask:                         | Select                                      | •                      |                 |
|                                              |                                                          | Self Signed Certificate:             |                                             |                        |                 |
|                                              |                                                          | Selecting this option will prom      | pt Cisco IMC to generate Self Signed C      | ertificate.            |                 |
| Certificate Signing Reques                   | st Status                                                | Communication with the manage        | gement controller may be lost moment        | tarily and you will ne | ed to re-login. |
| Status: Not in progre                        | 155.                                                     | Even SSH, vKVM and vMedia s          | essions will be disconnected.               |                        |                 |
|                                              |                                                          |                                      | 0                                           | BreatMalana            | 0               |
| External Certificate                         | External Private Key                                     |                                      | Generate CSR                                | Reset Values           | Cancel          |

**Cuidado**: use o *Nome alternativo do assunto* para especificar nomes de host adicionais para este servidor. Se o dNSName não for configurado ou excluído do certificado carregado, os navegadores poderão bloquear o acesso à interface do Cisco IMC.

O que fazer em seguida?

Execute estas tarefas:

- Se você não quiser obter um certificado de uma autoridade de certificação pública, e se sua organização não operar sua própria autoridade de certificação, você poderá permitir que o CIMC gere internamente um certificado autoassinado do CSR e carregue-o imediatamente no servidor. **Marque** a caixa **Self Signed Certificate** para executar esta tarefa.
- Se sua organização opera seus próprios certificados autoassinados, copie a saída do comando de -----BEGIN ...para END CERTIFICATE REQUEST----- e cole em um arquivo chamado csr.txt. Insira o arquivo CSR no servidor de certificados para gerar um certificado autoassinado.
- Se você obter um certificado de uma autoridade de certificação pública, copie a saída do comando de -----BEGIN ... para END CERTIFICATE REQUEST----- e cole em um arquivo chamado csr.txt. Envie o arquivo CSR à autoridade de certificação para obter um certificado assinado. Certifique-se de que o certificado seja do tipo Servidor.

**Observação**: após a geração de certificado bem-sucedida, a GUI da Web do Cisco IMC é reiniciada. A comunicação com o controlador de gerenciamento pode ser perdida momentaneamente e um novo login é necessário.

Se você não usou a primeira opção, na qual o CIMC gera e carrega internamente um certificado autoassinado, você deve criar um novo certificado autoassinado e carregá-lo no CIMC.

#### Criar certificado autoassinado

Como alternativa a uma CA pública e assinar um certificado de servidor, opere sua própria CA e assine seus próprios certificados. Esta seção mostra comandos para criar uma CA e gerar um certificado de servidor com o certificado de servidor OpenSSL. Para obter informações detalhadas sobre o OpenSSL, consulte <u>OpenSSL</u>.

Etapa 1. Gere uma chave privada RSA como mostrado na imagem.

<#root>

[root@redhat ~]#

```
openssl genrsa -out ca.key 1024
```

Etapa 2. Gere um novo certificado autoassinado como mostrado na imagem.

```
<#root>
[root@redhat ~]#
openssl req -new -x509 -days 1095 -key ca.key -out ca.crt
You are about to be asked to enter information that will be incorporated
into your certificate request.
What you are about to enter is what is called a Distinguished Name or a DN.
There are quite a few fields but you can leave some blank
For some fields there will be a default value,
If you enter '.', the field will be left blank.
Country Name (2 letter code) [XX]:
US
State or Province Name (full name) []:
California
Locality Name (eg, city) [Default City]:
California
Organization Name (eg, company) [Default Company Ltd]:
Cisco
```

```
Organizational Unit Name (eg, section) []:
Cisco
Common Name (eg, your name or your server's hostname) []:
HostO1
Email Address []:
[root@redhat ~]#
```

Etapa 3. Certifique-se de que o tipo de certificado seja servidor, conforme mostrado na imagem.

```
<#root>
[root@redhat ~]#
echo "nsCertType = server" > openssl.conf
```

Etapa 4. Instrui a CA a usar seu arquivo CSR para gerar um certificado de servidor, como mostrado na imagem.

<#root> [root@redhat ~]# openssl x509 -req -days 365 -in csr.txt -CA ca.crt -set\_serial 01 -CAkey ca.key -out server.crt -extfile

Etapa 5. Verificar se o certificado gerado é do tipo Servidor conforme mostrado na imagem.

```
<#root>
[root@redhat ~]#
openssl x509 -in server.crt -purpose
Certificate purposes:
SSL client : No
SSL client CA : No
SSL server :
Yes
SSL server CA : No
Netscape SSL server : Yes
Netscape SSL server CA : No
S/MIME signing : No
S/MIME signing CA : No
S/MIME encryption : No
```

```
S/MIME encryption CA : No
CRL signing : Yes
CRL signing CA : No
Any Purpose : Yes
Any Purpose CA : Yes
OCSP helper : Yes
OCSP helper CA : No
Time Stamp signing : No
Time Stamp signing CA : No
----BEGIN CERTIFICATE-----
MIIDFzCCAoCqAwIBAqIBATANBqkqhkiG9w0BAQsFADBoMQswCQYDVQQGEwJVUzET
MBEGA1UECAwKQ2FsaWZvcm5pYTETMBEGA1UEBwwKQ2FsaWZvcm5pYTEOMAwGA1UE
CqwFQ21zY28xDjAMBqNVBAsMBUNpc2NvMQ8wDQYDVQQDDAZIb3N0MDEwHhcNMjMw
NjI3MjI0NDE1WhcNMjQwNjI2MjI0NDE1WjBgMQswCQYDVQQGEwJVUzETMBEGA1UE
CAwKQ2FsaWZvcm5pYTELMAkGA1UEBwwCQ0ExDjAMBqNVBAoMBUNpc2NvMQ4wDAYD
VQQLDAVDaXNjbzEPMA0GA1UEAwwGSG9zdDAxMIIBIjANBgkqhkiG9w0BAQEFAAOC
AQ8AMIIBCgKCAQEAuhJ50V004MZNV3dgQw0Mns9sgzZwjJS8Lv0tHt+GA4uzNf1Z
WKNyZbzD/yLoXiv8ZFgaWJbqEe2yijVzEcguZQTGFRkAWmDecKM9Fieob03B5FNt
pC8M9Dfb3YMkIx29abrZKFEIrYbabbG4gQyfzg0B6D9CK1WuoezsE7zH0oJX4Bcy
ISE0Rs0d9bsXvxyLk2cauS/zvI9hvrWW9P/0g8nF3Y+PGtm/bnfodEnNWFWPLtvF
dGuG5/wBmmMbEb/GbrH9uVcy0z+3HReDcQ+kJde7PoFK3d6Z0dkh7Mmtjpvk5ucQ
NgzaeoCDL0Bn+Z10800/eciSCsGIJKxYD/FY1QIDAQABo1UwUzARBg1ghkgBhvhC
AQEEBAMCBkAwHQYDVR00BBYEFEJ20TeuP27jyCJRiAKKfflNc0hbMB8GA1UdIwQY
MBaAFA4QR965FinE4GrhkiwRV62ziPj/MA0GCSqGSIb3DQEBCwUAA4GBAJuL/Bej
DxenfCt6pBA709GtkltWUS/rEtpQX190hdlahjwbfG/67MYIpIEbidL1BCw55dal
LI7sgu1dnItnIGsJI1L7h6IeFBu/coCvBtopOYUanaBJ1BgxBWhT2FAnmB9wIvYJ
5rMx95vWZXt3KGE8QlP+eGkmAHWA8M0yhwHa
-----END CERTIFICATE-----
[root@redhat ~]#
```

Etapa 6. Carregue o certificado do servidor conforme mostrado na imagem.

| ÷Ē                     | cisco Cisco Inte                                                                                                    | grated Management (                                                                                                    | Controller                                        | External Certificate uploaded successfully              | ÷                   |
|------------------------|----------------------------------------------------------------------------------------------------|----------------------------------------------------------------------------------------------------|---------------------------------------------------|---------------------------------------------------------|---------------------|
| h /<br>Certif          | / Security Manag                                                                                                    | ement / Certificate N<br>Secure Key Management                                                                                                    | Anagement 🚖                                       |                                                         | Refresh   Host Powe |
| Ger                    | erate Certificate Signing R                                                                                                    | equest   Upload Server Certifica                                                                                                    | ate   Upload External Certificate   Uploa         | ad External Private Key   Activate External Certificate |                     |
| с                      | urrent Certificate                                                                                                    |                                                                                                    |                                                   |                                                         |                     |
| S SOSLOCOO HOSLOCOO VV | erial Number<br>Subject Information:<br>Sountry Code (CC)<br>itate (S)<br>Socality (L)<br>organizational Unit<br>Common Name (CN)<br>Subject (CC)<br>State (S)<br>Socality (L)<br>Organizational Unit<br>Sommon Name (CN)<br>Vrganizational Unit<br>Sommon Name (CN)<br>Valid From<br>Valid From | : 212DAF6E68B5841<br>: MX<br>: Mexico<br>: Mexico<br>: C-Series<br>: Host01<br>: MX<br>: Mexico<br>: Mexico<br>: Mexico<br>: Mexico<br>: Cisco<br>(OU) : C-Series<br>: Host01<br>: Jun 15 22:47:56<br>: Sep 17 22:47:56 | 8158BD04804D64B2C5EE08B6B<br>2023 GMT<br>2025 GMT |                                                         |                     |
| c                      | ertificate Signing Re<br>Status: Not in p<br>External Certificate                                                                                                    | quest Status<br>progress.                                                                                                    | Кеу                                               |                                                         |                     |
|                        |                                                                                                    |                                                                                                    |                                                   |                                                         |                     |

## Verificar

Use esta seção para confirmar se a sua configuração funciona corretamente.

Navegue até **Admin > Gerenciamento de Certificado** e verifique o Certificado Atual conforme mostrado na imagem.

| ificate Management                                         | Secure Key Management                  | Security Configuration            | MCTP SPDM         | 1                                        |     |
|------------------------------------------------------------|----------------------------------------|-----------------------------------|-------------------|------------------------------------------|-----|
| anouto munugomon                                           | occure noy munugement                  | occurry comparation               | MOTT OF DM        |                                          |     |
| enerate Certificate Signing                                | Request   Upload Server Certifica      | ate   Upload External Certificate | Upload External F | Private Key   Activate External Certific | ate |
| Current Certificate                                        |                                        |                                   |                   |                                          |     |
| Serial Number                                              | : 01                                   |                                   |                   |                                          |     |
| Subject Informatio<br>Country Code (CC)                    | n:<br>: US                             |                                   |                   |                                          |     |
| State (S)<br>Locality (L)                                  | : California<br>: CA                   |                                   |                   |                                          |     |
| Organization (O)<br>Organizational Uni<br>Common Name (CN) | t (OU) : Cisco<br>t (OU) : Fost01      |                                   |                   |                                          |     |
| Issuer Information                                         | :                                      |                                   |                   |                                          |     |
| Country Code (CC)<br>State (S)                             | : US<br>: California                   |                                   |                   |                                          |     |
| Locality (L)<br>Organization (O)                           | : California<br>: Cisco                |                                   |                   |                                          |     |
| Common Name (CN)                                           | t (OU) : Cisco<br>: Host01             |                                   |                   |                                          |     |
| Valid From<br>Valid To                                     | : Jun 27 22:44:15<br>: Jun 26 22:44:15 | 2023 GMT<br>2024 GMT              |                   |                                          |     |
|                                                            |                                        |                                   |                   |                                          |     |
|                                                            |                                        |                                   |                   |                                          |     |
| Certificate Signing R                                      | equest Status                          |                                   |                   |                                          |     |
| Status: Not i                                              | n progress.                            |                                   |                   |                                          |     |
|                                                            |                                        |                                   |                   |                                          |     |

### Troubleshooting

No momento, não há informações específicas disponíveis para solucionar esse problema de configuração.

### Informações Relacionadas

- <u>ID de bug Cisco CSCup26248</u> Não é possível carregar o certificado SSL de CA de terceiros no CIMC 2.0.(1a)
- Suporte Técnico e Documentação Cisco Systems

#### Sobre esta tradução

A Cisco traduziu este documento com a ajuda de tecnologias de tradução automática e humana para oferecer conteúdo de suporte aos seus usuários no seu próprio idioma, independentemente da localização.

Observe que mesmo a melhor tradução automática não será tão precisa quanto as realizadas por um tradutor profissional.

A Cisco Systems, Inc. não se responsabiliza pela precisão destas traduções e recomenda que o documento original em inglês (link fornecido) seja sempre consultado.